คู่มือการเข้าใช้งานระบบจองห้องประชุม คณะครุศาสตร์ มหาวิทยาลัยราชภัฏเชียงราย

1.เข้าสู่เว็บไซต์ คณะครุศาสตร์ มหาวิทยาลัยราชภัฏเชียงราย <u>http://edu.crru.ac.th/</u>

## 2.คลิกเลือกเมนู ระบบสารสนเทศ

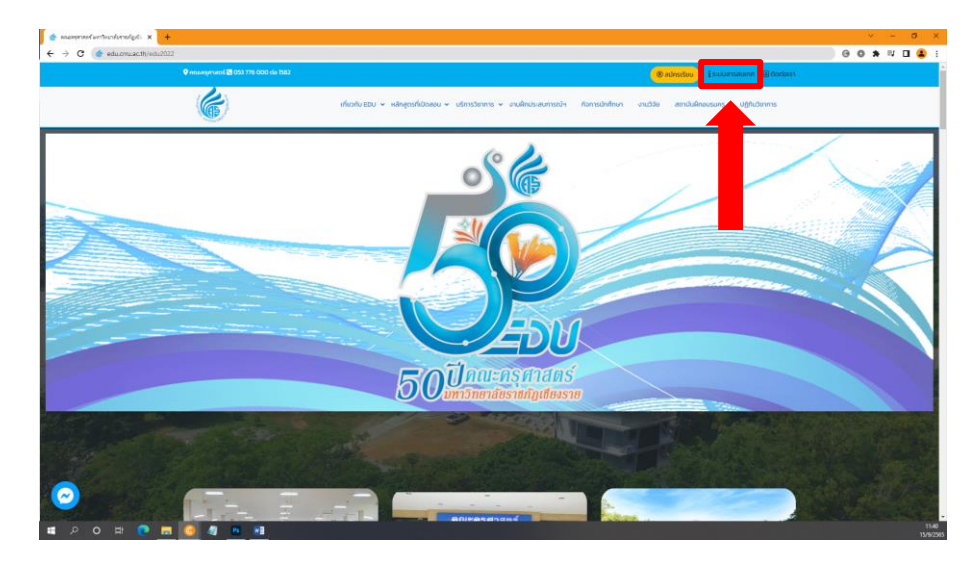

## 3.คลิกเลือกเมนู ระบบจองห้องประชุม

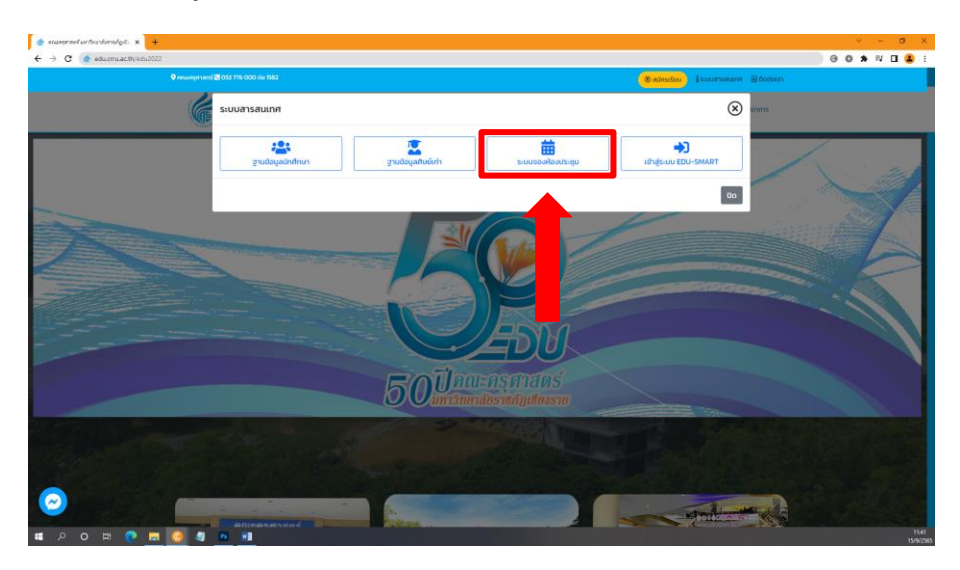

4.เข้าสู่หน้าของ ระบบจองห้องประชุมคณะครุศาสตร์

| NUMexaddation max         Image: Control of the state of the state of the sta | เดือน สัปดาห์<br>เสาร์ | ané.  |                                | กันยายน 2022                     |        |                                     |         |                              |  |  |  |
|----------------------------------------------------------------------------------------------------|------------------------|-------|--------------------------------|----------------------------------|--------|-------------------------------------|---------|------------------------------|--|--|--|
| antion         antiod         Sent         was         was         antion         antion           0 oblights         0 oblights                                                                                                    | เสาร์                  | nni   |                                | < > 3นนี้ กันยายน 2022 เดือน สมอ |        |                                     |         |                              |  |  |  |
|                                                                                                    |                        | sina. | ਆ।ਮੱਕ                          | भुड                              | อังการ | ðuns                                | อาทิตย์ |                              |  |  |  |
| anna dimbh         4         5         6         7         8         9           ••••••••••••••••••••••••••••••••••••                                                                                                    |                        | 2     | 1                              |                                  |        |                                     |         | บระเภทสูเของน<br>วักสึกษา    |  |  |  |
| 40.000 ptg/status         1000 ptg/status         1000 ptg                                                                                                    |                        | 9     | 8                              | 7                                | 6      | 5                                   | 4       | วาจารย์ เจ้าหน้าที่          |  |  |  |
| 11 12 13 14 15 16                                                                                                    |                        |       | สัฒนาสื่อการเรียบการสอนออบไลน์ |                                  |        |                                     |         | 🕀 ເບັາສູ່ຣະບບ                |  |  |  |
|                                                                                                    |                        | 16    | 15                             | 14                               | 13     | 12<br>๑ ฟัตมาส์อการเรียบการสอนออนไล | 11      | 🗏 ผู้ต้อวิธีการวองห้องประชุม |  |  |  |
| 18 19 20 21 22 23                                                                                                    |                        | 23    | 22                             | 21                               | 20     | 19                                  | 18      |                              |  |  |  |
| 25 26 27 28 29 30                                                                                                    |                        | 30    | 29                             | 28                               | 27     | 26                                  | 25      |                              |  |  |  |
| 2 3 4 5 6 7                                                                                                    |                        |       |                                |                                  |        |                                     |         |                              |  |  |  |
|                                                                                                    |                        |       |                                |                                  |        |                                     |         |                              |  |  |  |
|                                                                                                    |                        |       |                                |                                  |        |                                     |         |                              |  |  |  |

5.เข้าสู่ระบบ โดยใช้เลขบัตรประจำตัวประชาชน 13 หลัก และคลิกเลือกประเภทผู้ใช้งาน นักศึกษา/อาจารย เจ้าหน้าที่

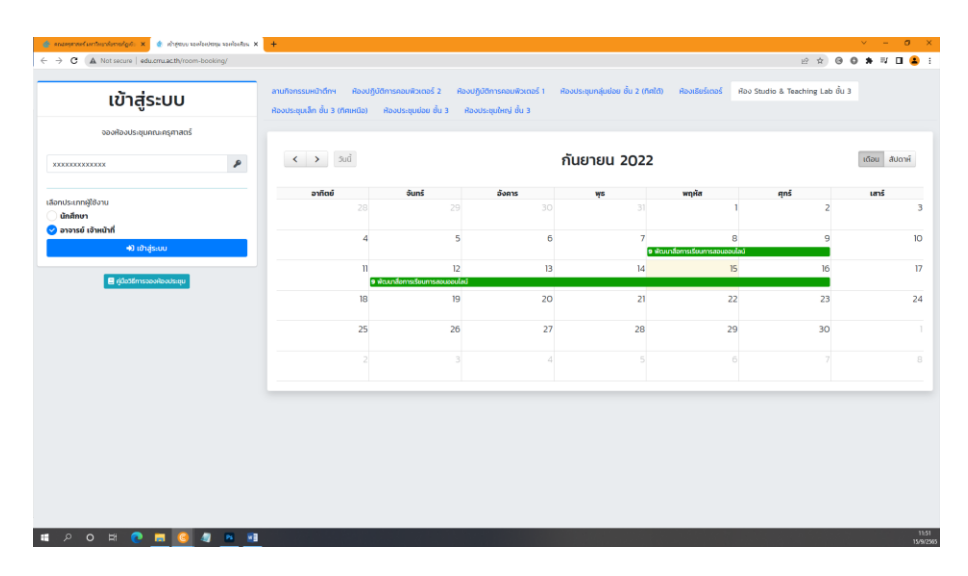

6.คลิกที่เมนู จองห้องประชุม และเลือกห้องประชุมที่ต้องการจองใช้งาน

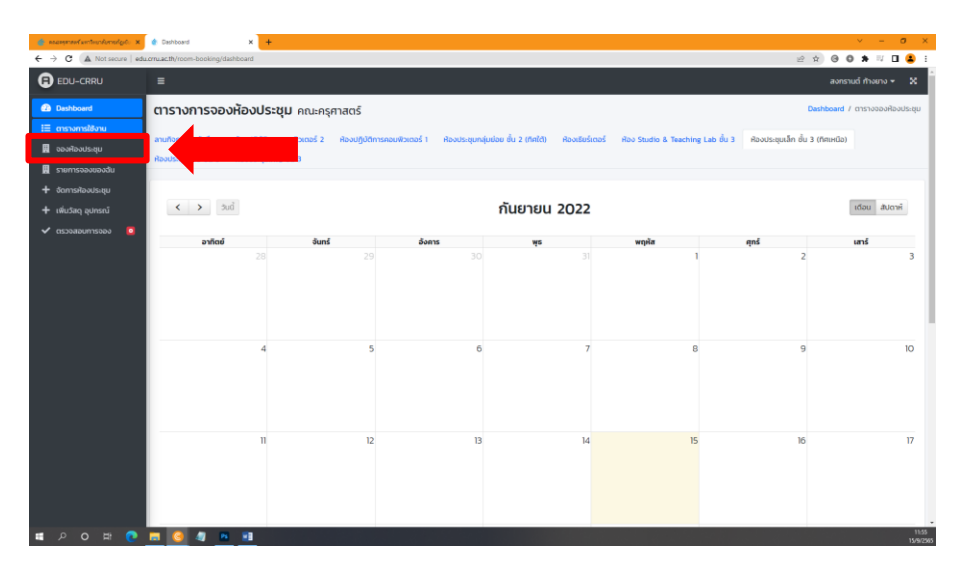

## 7.เลือกห้องที่ต้องการจอง

| 🍵 essentententenderedet: 🗙                                      | <ul> <li>xongoryaale</li> </ul> | × +                                                   | v - 0 X                     |
|-----------------------------------------------------------------|---------------------------------|-------------------------------------------------------|-----------------------------|
| ← → C (▲ Not secure   ed                                        | du.orru.ac.th/room-booking/d    | lashboard/main_booking                                | 말 文) 🛛 🌢 🖬 🖬 😫 :            |
| EDU-CRRU                                                        | =                               |                                                       | สงกรามน์ ท้างยาง 👻 🗙        |
| 🙆 Dashboard<br>☷ ຕາຣາວກາຣໃອ້ບານ                                 | ระบบจองห้อง                     | <b>มประชุม</b> คณะครุศาสตร์                           | Dashboard / crishallaulsagu |
| 📃 จองศิองประชุม                                                 | ลำดับ                           | ชื่อห้อง                                              | 300                         |
| <ul> <li>ฐายการจองของฉัน</li> <li>ф จัดการห้องประชุม</li> </ul> | 1                               | ลามกิจกรรมหน้าตึกฯ                                    | 000                         |
|                                                                 | 2                               | ห้องปฏิบัติการคอมพิวเตอร์ 2                           | 000                         |
|                                                                 | 3                               | พ้องปฏิบัติการคอมพิวเตอร์ 1                           | 80                          |
|                                                                 | 4                               | พ้องประชุมกลุ่มย่อย ชั้น 2 (ทีศใต้)                   | 865                         |
|                                                                 | 5                               | Ravitiusionas                                         | cao                         |
|                                                                 | 6                               | Roo Studio & Teaching Lab ồu 3                        | 600                         |
|                                                                 | 7                               | ห้องประชุมเล็ก ชั้น 3 (ทึศเหนือ)                      | 000                         |
|                                                                 | 8                               | ห้องประชุมย่อย ชั้น 3                                 | 600                         |
|                                                                 | 9                               | ห้องประชุมใหญ่ ขึ้น 3                                 | 600                         |
|                                                                 | -                               |                                                       |                             |
|                                                                 |                                 |                                                       |                             |
|                                                                 | Copyright © 2022 Te             | mplateAdminLTE.io. All rights reserved. Version 3.1.0 | Dev. By PUgJ_POPACRRU       |
| = P O H 💽                                                       | 🔲 🥝 🥥 🗖                         |                                                       | 11:58                       |

8.กรอกรายละเอียดต่างๆในการจองห้องประชุม รวมไปถึงวัสดุอุปกรณ์ต่างๆ ที่ต้องการใช้งาน

| 🍵 enzegenedurthundurneligits 🗙 | 🔹 soeloeimuu         | × +                                                                      |                |                          |                                   |                        |   |       | ~ - o ×                     |
|--------------------------------|----------------------|--------------------------------------------------------------------------|----------------|--------------------------|-----------------------------------|------------------------|---|-------|-----------------------------|
| ← → C ▲ Not secure   edu       | cmu.ac.th/room-booki | ng/dashboard/main_booking#!                                              |                |                          |                                   |                        |   | i£ \$ | ) 0 0 * 4 🛛 😫 E             |
| EDU-CRRU                       | =                    | -                                                                        |                |                          |                                   |                        |   |       | สงกรานด์ ก้างยาง 👻 🐰        |
| Deshboard                      | ระบบจองหั            | รายละเอียดการจอง                                                         |                |                          |                                   |                        | * |       | Dashboard / ตารางห้องประชุม |
| 🖽 ตารางการใช้งาน               |                      | เลือกห้องประชุม                                                          |                |                          | จำนวนคนเข้าประชุม/จำนวนคนใช้ห้องป | ระชุม                  |   |       |                             |
| 📕 ของหิองประชุม                | ล่าดับ               | ห้องประชุมช่อย ชั้น 3                                                    |                | ٠                        | ระบุจำนวนคน                       |                        |   | 000   |                             |
| 📓 รายการจองของฉัน              | 1                    | หัวข้อ/เรื่องที่ขอใช้                                                    |                |                          |                                   |                        |   |       |                             |
| + จัดการศิองประชุม             |                      | เช่น ขออนุญาติจองห้องประชุมฯ                                             |                |                          |                                   |                        |   | 000   |                             |
| + เพิ่มวัสดุ อุปกรณ์           | 2                    | ชื่อผู้ของ                                                               |                |                          | เบอร์ไทรศัพท์                     |                        |   | 000   |                             |
| 🗸 ตรวจสอบการจอง 🛛              |                      | ลงทรานด์ ก้างยาง แนวมีทรภัพท์                                            |                |                          |                                   |                        |   |       |                             |
|                                |                      | วันที่เริ่มต้น                                                           | เวลาเริ่มโดยปร | : נחרט:                  | วันที่สิ้นสุด                     | เวลาสิ้นสุดโดยประมาณ : |   | 000   |                             |
|                                | 4                    |                                                                          |                | 0                        |                                   |                        | 0 | 000   |                             |
|                                | 5                    | ไข้สำหรับ                                                                |                |                          |                                   |                        |   |       |                             |
|                                |                      | ระบุว่าใช้เพื่ออะไร                                                      |                |                          |                                   |                        |   |       |                             |
|                                | 6                    | วัสดุ อุปกรณ์                                                            |                |                          |                                   |                        |   | 000   |                             |
|                                | 7                    | <ul> <li>ไมโครไฟน+สายสัญญาณ (จำกัด 2<br/>ตัว)</li> </ul>                 | ระบุจำนวน      | ເອ່ນ 1 ຕັວ 1 ອື່ນ 1 ຫຼຸດ |                                   |                        |   | 000   |                             |
|                                |                      | 🦳 เครื่องปรับอากาศ                                                       | ระบุจำนวน      | ເສ່ມ 1 ຕັວ 1 ອິ້ມ 1 ສຸດ  |                                   |                        |   |       |                             |
|                                | 8                    | 🗌 โปรเจคเตอร์                                                            | ระบุจำนวน      | ເช່ນ 1 ຕັວ 1 ອື່ນ 1 ຫຼຸດ |                                   |                        |   | 000   |                             |
|                                | 9                    | 🗌 กระดานสัจฉรัยะ                                                         | ระบุจำนวน      | ເຮ່ມ 1 ຕົວ 1 ອື່ມ 1 ຮຸດ  |                                   |                        |   | 000   |                             |
|                                |                      | 🗌 เครื่องเสียง                                                           | ระบุจำนวน      | เช่น 1 ตัว 1 ชั้น 1 ซุด  |                                   |                        |   |       |                             |
|                                |                      | <ul> <li>เครื่องฉายภาพข้ามศีรษะ</li> <li>(Overhead Projector)</li> </ul> | ระบุจำนวน      | ເສ່ນ 1 ຕັວ 1 ອື່ນ 1 ສຸດ  |                                   |                        |   |       |                             |
|                                |                      | รายละเอียดเพิ่มเติม                                                      |                |                          |                                   |                        |   |       |                             |
|                                | Copyright © 202      | C TEMPSORE AND THE REAL PROPERTY OF                                      |                | 10                       |                                   | _                      |   |       | Dev. By PUgJ_POPACRRU       |
| # 2 O # 💽                      | 🗖 🥝 🧠                |                                                                          |                |                          |                                   |                        |   |       | 1414<br>15/9/2905           |

9.เมื่อกรอกรายละเอียดครบถ้วน ระบบจะนำเข้าไปสู่หน้า รายการจองของฉัน พร้อมกับพิมพ์ แบบบันทึกข้อความ การจองห้องประชุม นำเอกสารส่งคณะฯ รอการอนุมัติต่อไป

| FOLL-CRRU                                                        | conusc th/room-boo | oking/dashboard/view_booking        |                                                                                  | _  |               |                       | 8 4 6   | o 🛪 💷          | <b>ц</b> |
|------------------------------------------------------------------|--------------------|-------------------------------------|----------------------------------------------------------------------------------|----|---------------|-----------------------|---------|----------------|----------|
| b Deshboard<br>E ตารางการใช้งาน<br>ของหัองประชุม                 | ระบบจอง<br>รายการ  | ห้องประชุม คณะครุศ<br>จองห้องประชุม | าสตร์                                                                            |    |               |                       | Dashboz | ed 7 shorts oa | ofiao    |
|                                                                  | Show 10 ¢          | entries                             |                                                                                  |    |               |                       | Search: |                |          |
| <ul> <li>จัดการศิลงประชุม</li> <li>เพิ่มวัสดุ อุปกรณ์</li> </ul> | <b>H</b> = 11      | ชื่อห้องที่จอง                      | 11 วันเวลาที่จอง                                                                 | 11 | สถานะการจอง   | 💷 พิมพ์บันทึกข้อความ  | 74      | ACTION         |          |
|                                                                  | 1                  | ห้องประชุมปอย ขึ้น 3                | วันที่เริ่มต้น 2022-09-15 เวลา 0940:00<br>วันที่สิ้นสุด 2022-09-16 เวลา 16:15:00 |    | saaqad        | e uturi               |         | T au           |          |
|                                                                  |                    | ชื่อห้องที่ของ                      | วันเวลาที่จอง                                                                    |    | สถานเการจอง   | พิมุร์กข้อความ        |         | ACTION         |          |
|                                                                  | Showing 1 to       | o 1 of 1 entries                    |                                                                                  |    |               |                       |         | Previous 1     | Nes      |
|                                                                  |                    |                                     |                                                                                  | พิ | ไมพ์ แบบบันท์ | —<br>เกข้อความ การจอง | ห้องปร  | ะชุม           | ]        |
|                                                                  |                    |                                     |                                                                                  |    |               |                       |         |                |          |